## あいスタ認証 感染防止対策資機材配付

### 資機材申請はWEBにて申請者のマイページから行います。

A あいスタ認証未申請の方 ※申請受付前含む

あいスタ認証申請と同時に資機材申請を行います。※あいスタ認証申請と同様の手順です。

## 3 あいスタ認証申請済の方 ※申請受付中以降

| あいスタ認証<br>申請方法                                   | メールアドレス<br>登録内容            | 資機材<br>申請方法 | マイページ不明の<br>場合の対応                                                             | 申請者持續                                   | 参物                                                 | 申請システム<br>への添付                                             |                 |
|--------------------------------------------------|----------------------------|-------------|-------------------------------------------------------------------------------|-----------------------------------------|----------------------------------------------------|------------------------------------------------------------|-----------------|
| 商工会サポート<br>WEB申請                                 | 商工会アドレス                    | 申請方法B参照     | 商工会のメールより、<br>マイページURLを確認<br>※確認できない場合事務局へTEL<br><mark>マイページURLを再送します。</mark> | 資機材申込書(様式3)<br>(もしくは商工会にて記入)            |                                                    | 添付                                                         |                 |
|                                                  | 個人アドレス                     | 申請方法B参照     | 事務局へTEL<br>マイページURLを再送します。                                                    | 資機材申込<br>(もしくは商                         | 書(様式3)<br>工会にて記入)                                  | 添付                                                         |                 |
| 個人WEB申請                                          | 個人アドレス                     | 申請方法B参照     | コールセンターへTEL<br>マイページURLを再送します。                                                |                                         |                                                    | _                                                          |                 |
| 郵送申請                                             | 個人アドレス<br>もしくは<br>アドレス登録なし | 郵送申請        |                                                                               | 【郵送用】資機材申請書(様式3) –<br>を持参の場合、郵送いただくよう案内 |                                                    |                                                            |                 |
| あいスタ認証コ-                                         | ールセンター                     |             | あいスタ認証事務局(商工会                                                                 | <u>専用)</u>                              | 郵送申請はコールセンターへ<br>て受付をしております。資機は<br>め、「郵送申請」をご案内くださ | 、直接、郵送申請を強く希望し<br>対申請においても郵送申請での対<br>ない。                   | た方に対し<br>す応となるた |
| 電話番号 : 052-977-3655<br>受付時間 : 10時~17時(全日/土日祝日含む) |                            |             | 電話番号:052-446-7785<br>受付時間:10時~17時(平日のみ)                                       |                                         | <発送炉<br>〒450<br>東海ビ                                | 5><br>-0003 愛知県名古屋市中村区名駅南1-16<br>ルディング5階 JTBビジネストランスフォーム 宛 | -30             |

# あいスタ認証 感染防止対策資機材配付

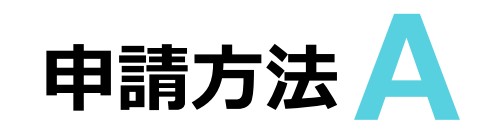

## あいスタ認証申請と同時に資機材申請を行います。

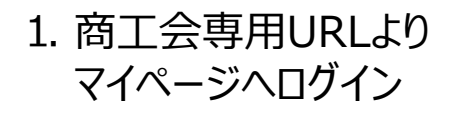

2. マイページより 「申請する」 をクリック https://jpn01.safelinks.protection.outlook.com/?url=https%3A%2F%2Fform.kintoneapp.com%2Fpublic%2Ffor m%2Fshow%2Fa1e5c7597d7e75ef9829ceac744e0f979847ec7a603a17f6e4eff662bca7b220&data=04% 7C01%7Cs\_nishimura723%40jtb.com%7Ce6813e7f09bc4220a76a08d936b8458e%7Ccea04946421d42f985 4101db3469d389%7C0%7C0%7C637600987334482649%7CUnknown%7CTWFpbGZsb3d8eyJWljoiMC4wL jAwMDAiLCJQljoiV2luMzliLCJBTil6lk1haWwiLCJXVCl6Mn0%3D%7C1000&sdata=2Sh3dPAwzlgNR7V 3qj5gj6fpa39%2Ft99TwgrpXNFUv5Q%3D&reserved=0

「申請する」をクリック!

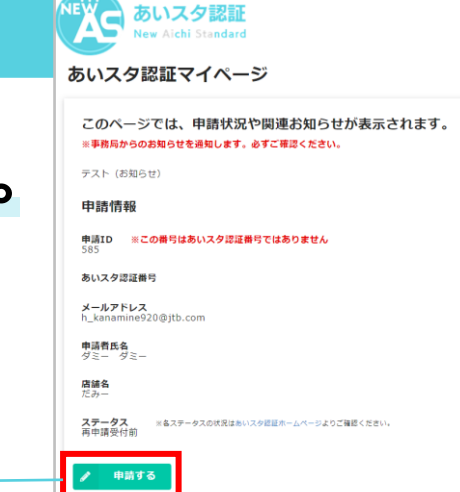

#### 3. ①同意事項の確認

②申請者·店舗情報登録

③感染防止対策登録

<sup>追加</sup>④訪問スケジュールの確認

### 5資機材配付希望プランの選択

<資機材配付希望プランの選択>

- ・ 転売を行わない旨の同意
- ・プラン選択
- 配達希望時間帯選択

上記3点それぞれチェックを入れて「次へ」をクリック

⑥申請完了

#### 資機材配付希望プランの選択ページ画面

#### あいスタ認証 認証申請フォーム

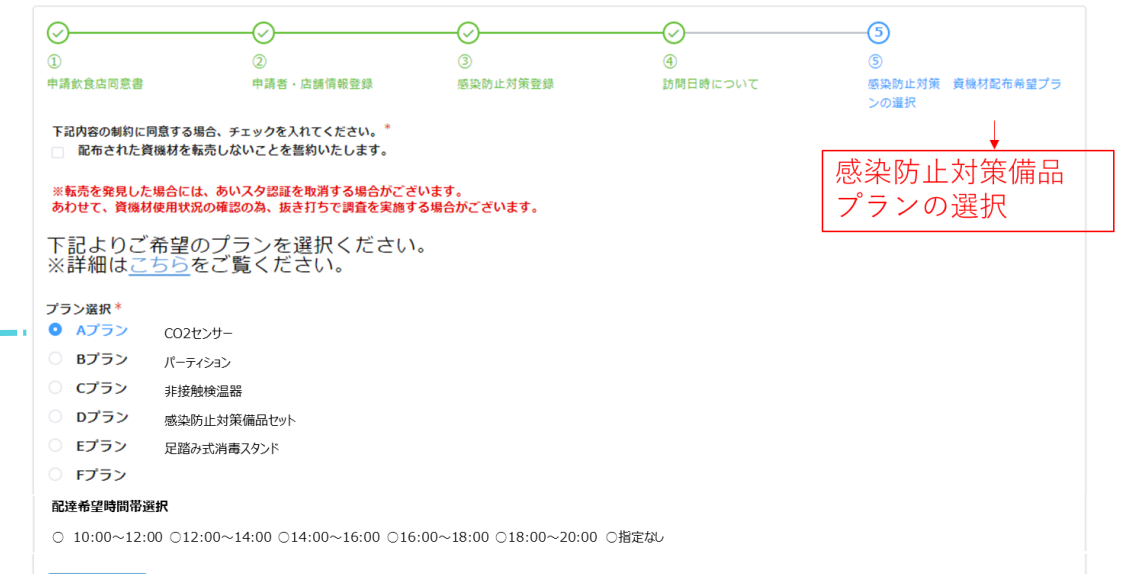

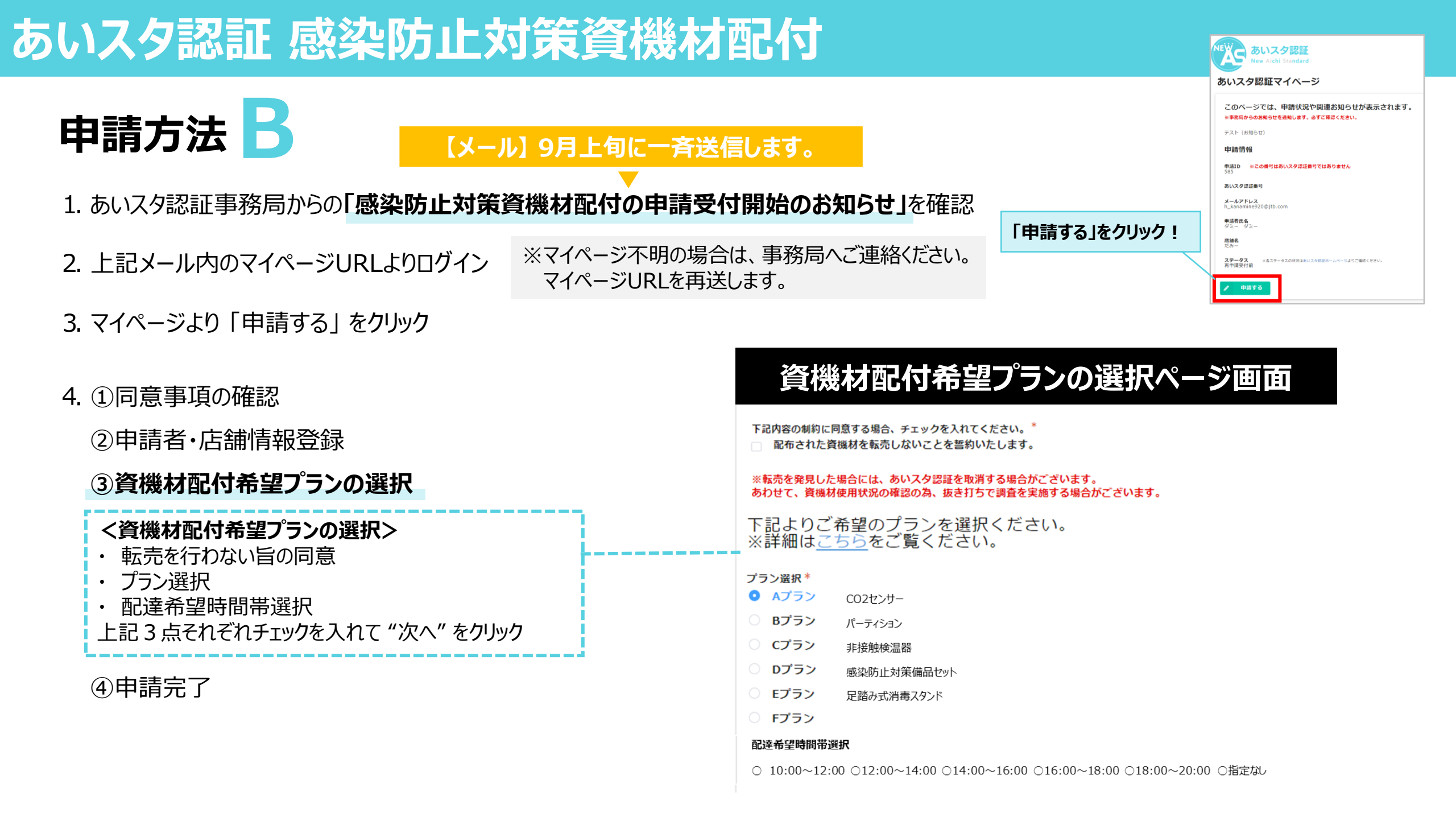

| 申請              | 青方法 🛕 🕺       | 要書類と確認方法                                                                      | Ę                                       |                                                                                                    |                |          |  |  |
|-----------------|---------------|-------------------------------------------------------------------------------|-----------------------------------------|----------------------------------------------------------------------------------------------------|----------------|----------|--|--|
| 様式              | 必要書類          | 申請者持参                                                                         | 申請者記入項目                                 | 書類確認方法                                                                                                    | 申請システム<br>への添付 | 原本<br>管理 |  |  |
| 1-3 申請書<br>書式変更 |               | 持参又は印刷お渡し                                                                     | 全項目記入必須                                 | 【 <b>書類の有効性】</b><br>☑全項目記入必須                                                                                                    | 必須             | 返却       |  |  |
|                 |               | 食品営業許可証写し                                                                     | _                                       | 【書類の有効性】<br>図営業許可証の営業許可番号と営業許可有効期限の確認ができる<br>図営業許可証の有効期限が有効である<br>【記入との一致】<br>図営業許可証番号と申請営業許可番号が一致している<br>図営業許可証有効期限と申請有効期限が一致している | 必須             | 返却       |  |  |
|                 |               | 安全・安心宣言施設店舗掲載写真<br>※印刷されたもの且つ受理番号が確認<br>できるもの                                 | 登録施設のみ記入必須                              | 【書類の有効性】<br>②取得している場合に申請店舗名が愛知県HPに掲載がある<br>☑掲示写真の受理番号が確認できる<br>【記入との一致】<br>☑掲示写真の受理番号と申請書番号が一致している                                 | 登録施設<br>のみ必須   | 返却       |  |  |
|                 |               | Go To Eat あいち<br>加盟店番号                                                        | 加盟店のみ記入必須                               | 【書類の有効性】<br>図加盟店登録している場合に申請店舗名が<br>Go To Eat あいちHPに店舗掲載がある<br>【記入との一致】<br>図HP掲載加盟店番号と申請書番号が一致している                                  | _              | _        |  |  |
|                 |               | 資機材プラン選択                                                                      | 全項目記入必須                                 | 【 <b>書類の有効性】</b><br>図全項目記入必須                                                                                                    |                | 返却       |  |  |
| 1-2             | 感染防止対策項目      | 持参又は印刷お渡し                                                                     | 基本項目No.1~42 記入必須<br>プラス項目 No.43~50 記入任意 | 【 <b>書類の有効性】</b><br>☑基本項目No.1~42 記入必須<br>☑プラス項目 No.43~50 記入任意                                                                      | _              | 返却       |  |  |
| 2               | 申請飲食店同意書      | 持参又は印刷お渡し                                                                     | 署名欄記入必須                                 | 【 <b>書類の有効性】</b><br>図署名欄記入必須                                                                                                    | 必須             | 返却       |  |  |
| 3               | 実施要綱          | 持参又は印刷お渡し                                                                     | _                                       | _                                                                                                    | _              | 返却       |  |  |
| 4               | 申請対象店舗判断基準    | 持参又は印刷お渡し                                                                     |                                         |                                                                                                    |                | 返却       |  |  |
| 5               | 個人情報の取り扱いについて | 持参又は印刷お渡し                                                                     | _                                       | _                                                                                                    |                | 返却       |  |  |
| *               | 申請内容と調査スケジュール | 印刷お渡し                                                                         | _                                       | 内容確認の為、印刷してお渡ししてください                                                                                                    | —              | —        |  |  |
|                 | メールアドレス       | 書類不備、新しい感染防止対策情報、その他情報などが発信されます。「aista-ninsho@jtb.com」をメール受信許可へ予め設定をしておいてください |                                         |                                                                                                    |                |          |  |  |